## Jak odszukać wniosek w naborze FEMP.06.17-IZ.00-016/25 dla działania FEMP.06.17

## Aktywizacja społeczno-zawodowa – RLKS

Wejdź na stronę <u>https://iga.malopolska.pl</u>, zostaniesz przeniesiony na stronę logowania do systemu IGA.

| 6   |   | GA X +                                                                                                    |   |     |   |   |    | - | ð        | × | 1 |
|-----|---|----------------------------------------------------------------------------------------------------|---|-----|---|---|----|---|----------|---|---|
| ← ( | 6 | ) https://iga.malopolska.pl/login                                                                                                    | Ø | 8.6 | 습 | 0 | ť) | 6 | <b>)</b> | 0 |   |
|     |   | Logowanie do systemu IGA<br>Email<br>Haslo<br>ZALOGUU UTWÓRZ KONTO IGA<br>Nie namiętnasz hasła?<br>Regulamin korzystania z Systemu IGA<br>Informujemy, że pomiędzy godziną 16:00 w piątek 30<br>miąja, ą godziną 12:00 w sobotę 31 maja prowadzone<br>będą prace knoserwanycjie Systemu IGA. |   |     |   |   |    |   |          |   |   |

Zaloguj się na swoje konto lub utwórz nowe konto, jeżeli dotychczas nie korzystałeś z systemu IGA.

Po zalogowaniu się, w menu po lewej stronie wybierz zakładkę Nabory.

| 🕼 🗖 💹 IGA - Panel Beneficjenta 🗙                    | +                      | - o ×       |
|-----------------------------------------------------|------------------------|-------------|
| $\leftarrow$ C (a) https://iga.malopolska.pl/klient |                        | 요 ৫ ৫ 🛞 … 🥠 |
| M MAŁOPOLSKA                                        | IGA Panel Beneficjenta | E+ wylogu   |
| Projekty                                            |                        |             |
| W przygotowaniu                                     |                        |             |
| Złożone                                             |                        |             |
| Odrzucone                                           |                        |             |
| Lista rezerwowa                                     |                        |             |
| Anulowane                                           |                        |             |
| Unieważnione                                        |                        |             |
| Wybrane                                             |                        |             |
| Umowy w<br>przygotowaniu                            |                        |             |
| Umowy podpisane                                     |                        |             |
| Umowy rozwiązane                                    |                        | 0           |
| Zakończone                                          |                        | 0           |
| Uczestnicy projektu                                 |                        |             |
| Zasada<br>konkurencyjności                          |                        |             |
| Nabory                                              |                        |             |
| Konkurencyjne                                       |                        |             |
| Konkursowe 🐙                                        |                        |             |
|                                                     |                        |             |

| 🔞 🖬 IGA - Panel Beneficjenta x +    | - o ×      |
|-------------------------------------|------------|
| ← C (                               | 🟠 ଓ 🕼 🔭 🍫  |
| M MAŁOPOLSKA IGA Panel Beneficjenta | E+ WYLOGUJ |
| Wybrane                             |            |
| Umowy w<br>przygotowaniu            |            |
| Umowy podpisane                     |            |
| Umowy rozwiązane                    |            |
| Zakończone                          |            |
| Uczestnicy projektu                 |            |
| Zasada<br>Konkurencyiności          |            |
| Nabory                              |            |
| Konkurencyine                       |            |
| Konstursover a                      |            |
| RLKS                                |            |
| Niekonkurencyjne                    | 0          |
| Projekty kluczowe                   | 0          |
| Projekty ZIT                        |            |
| Systemowe                           |            |
| Dokumenty                           |            |
| Regulamin                           |            |
| Instrukcja                          |            |
|                                     |            |

Kolejno wybierz z zakładki Nabory - Konkurencyjne- RLKS

Pokaże się okno "Proszę wskazać instytucję organizującą nabór"

|                            |                                              |             |      | -         |    |
|----------------------------|----------------------------------------------|-------------|------|-----------|----|
| IGA - Panel Beneficjen     |                                              |             | -    | 0         | ×  |
| ← C ( https://iga.malopol  | ska.pl/klient/22                             | 2) <b>3</b> | £≞ ( | <b>**</b> | 0  |
| M MAŁOPOLSI                | KA IGA Panel Beneficjenta                    |             | ₽₽   | WYLOG     | UJ |
| Wybrane                    |                                              |             |      |           |    |
| Umowy w<br>przygotowaniu   | Proszę wskazań instytucję organizującą nabór |             |      |           |    |
| Umowy podpisane            |                                              |             |      |           | *  |
| Umowy rozwiązane           |                                              |             |      |           |    |
| Zakończone                 |                                              |             |      |           |    |
| Uczestnicy projektu        |                                              |             |      |           |    |
| Zasada<br>konkurencyjności |                                              |             |      |           |    |
| Nabory                     |                                              |             |      |           |    |
| Konkurencvine              |                                              |             |      |           |    |
| Konkursowe                 |                                              |             |      |           |    |
| RLKS                       |                                              |             |      |           |    |
| Niekonkurencyjne           |                                              |             |      |           | 0  |
| Projekty kluczowe          |                                              |             |      |           |    |
| Projekty ZIT               |                                              |             |      |           |    |
| Systemowe                  |                                              |             |      |           |    |
| Dokumenty                  |                                              |             |      |           |    |
| Regulamin                  |                                              |             |      |           |    |
| Instrukcja                 |                                              |             |      |           |    |
|                            |                                              |             |      |           |    |
|                            |                                              |             |      |           |    |

## Z rozwijanej listy **wybierz Nadwiślańska Grupa Działania** "E.O.CENOMA"

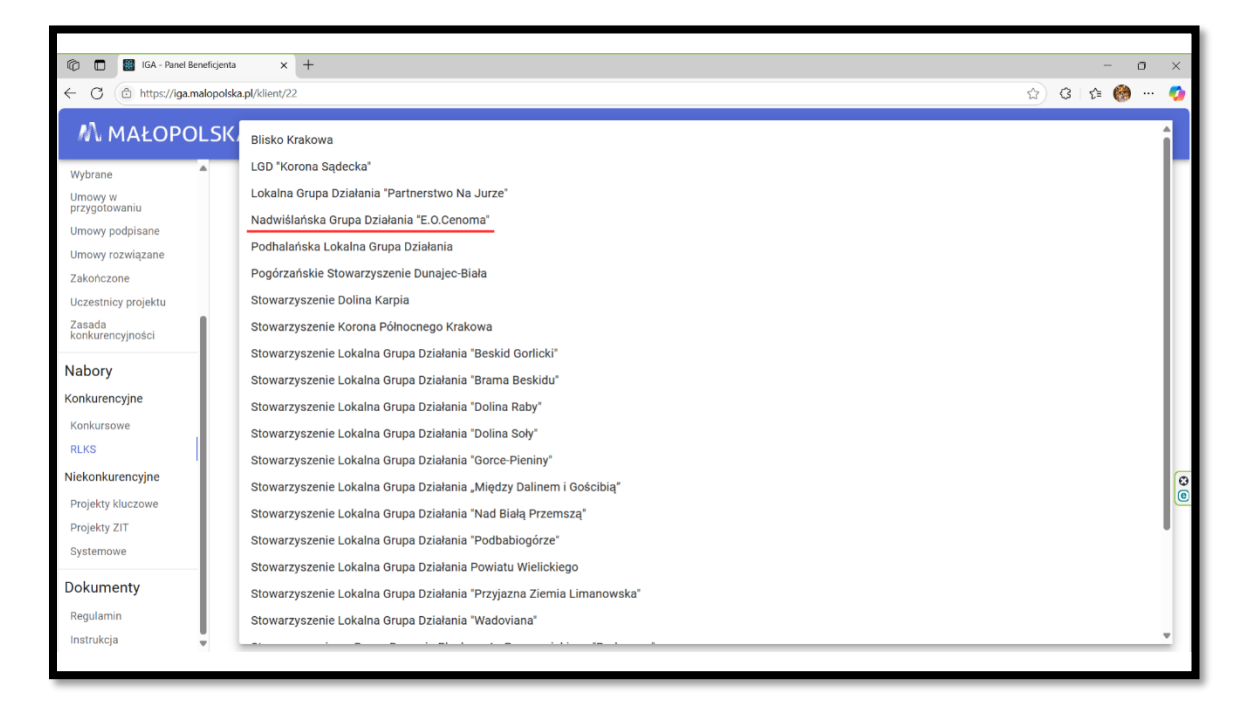

Pokaże się informacja o trwającym naborze.

Kliknij przycisk **"Przejdź do naboru"**, zostaniesz przeniesiony na stronę naboru, który zostanie uruchomiony w dniu 13.06.2025r. i będzie aktywny do godz. 15:00 dnia 10.07.2025r.